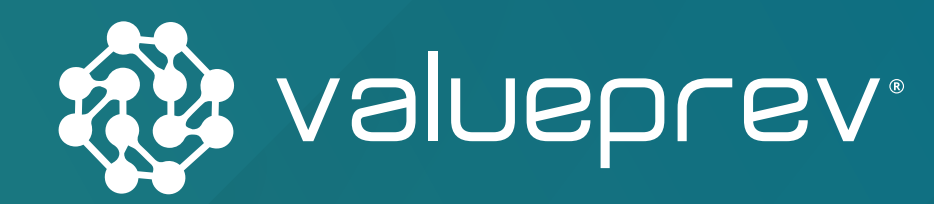

## MANUAL DE CONCESSÃO DOS INSTITUTOS Planos de Benefícios HP e DXC Benefício Proporcional Diferido

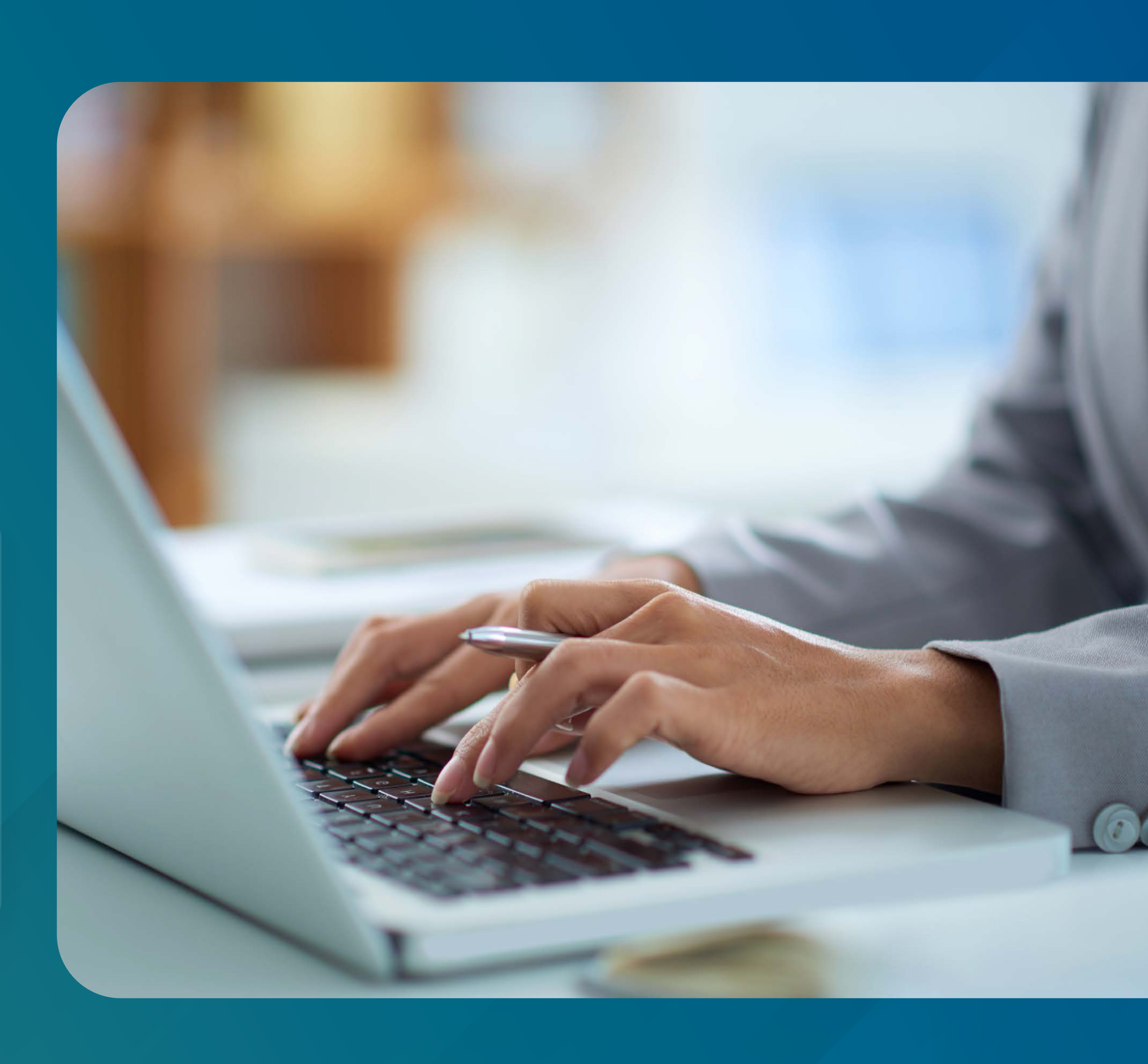

0 Acesse o site da Value Prev

(www.valueprev.com.br);

← → C 🔒 valueprev.com.br

Fazer Adesão

VOLUEPREV +VALOR Home Value Prev + Educação Financeira + Investimentos + Noticias Contato

Use o tempo par

Planeje seu futuro. Faça já sua adesão

Value Prev +Valor Abre portas a todos os participantes e entidades associadas à Abrapp.

MANUAL DE CONCESSÃO DE BENEFÍCIOS PLANOS DE BENEFÍCIOS HP E DXC

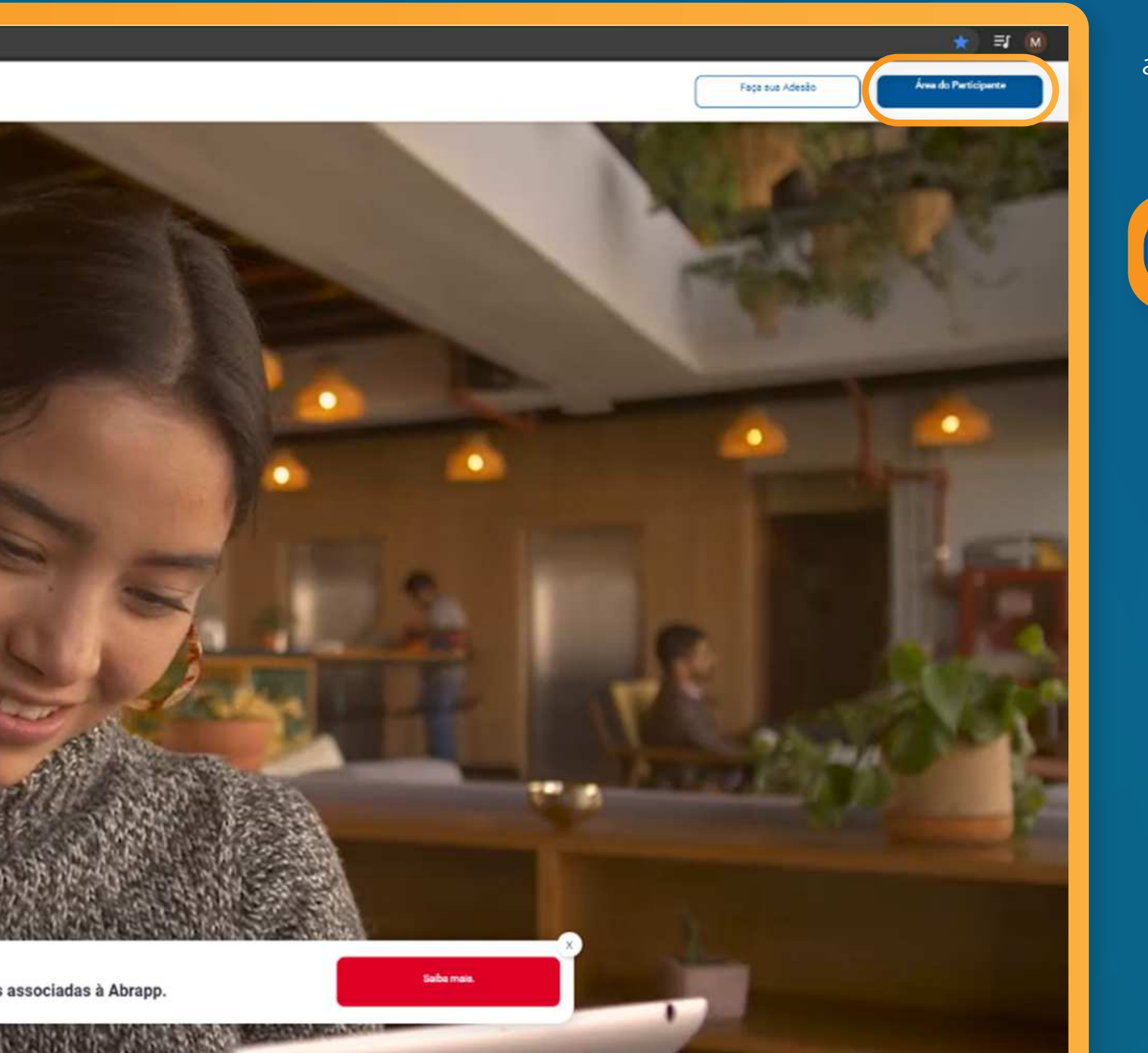

#### a) Clique em Área do Participante:

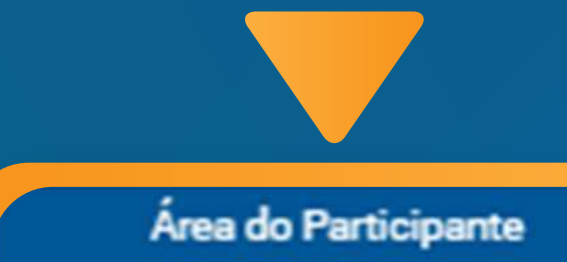

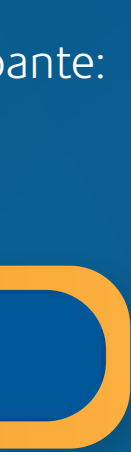

29

Acesse sua conta com CPF e Senha:

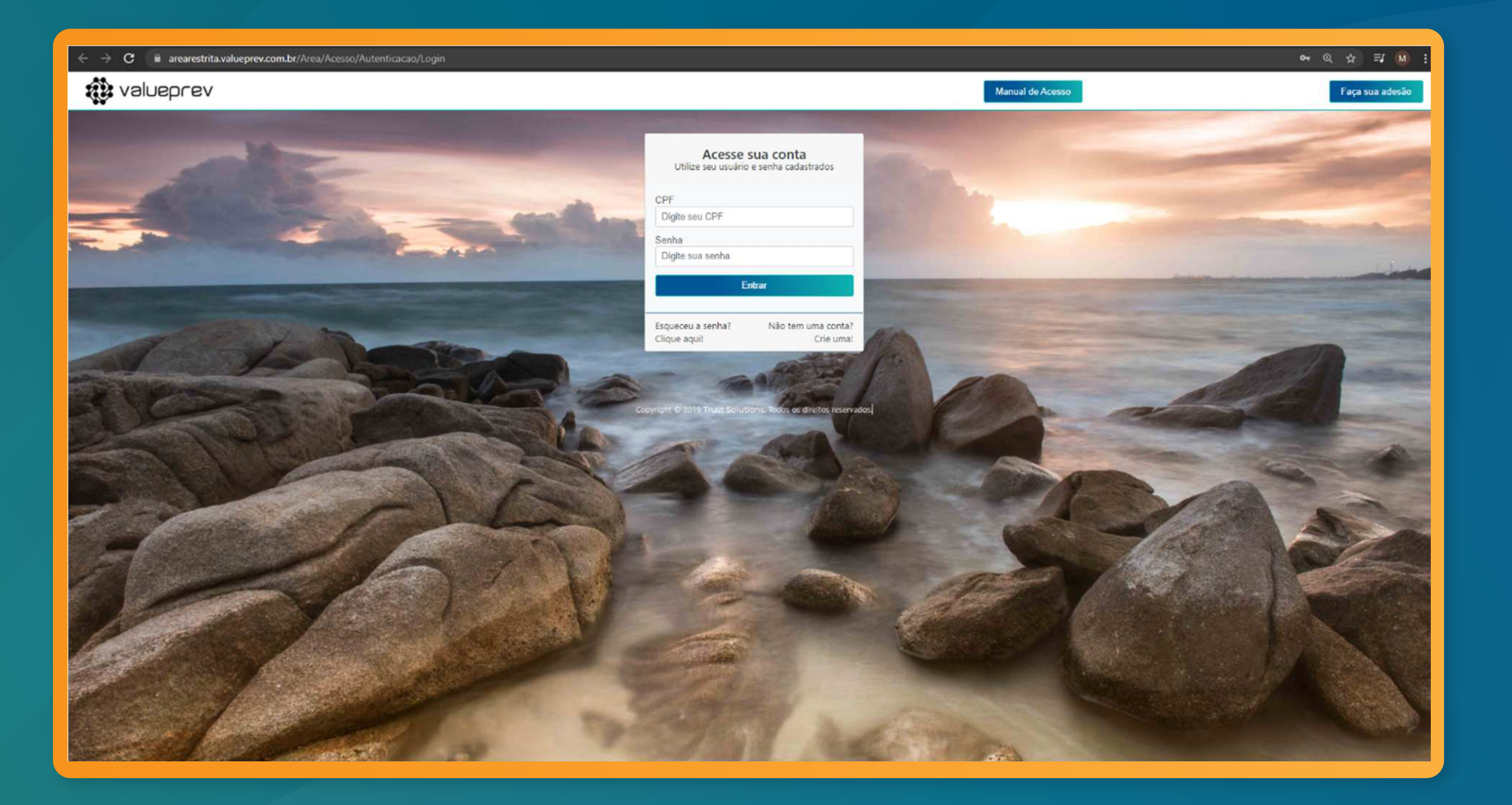

MANUAL DE CONCESSÃO DE BENEFÍCIOS PLANOS DE BENEFÍCIOS HP E DXC

# Área restrita:

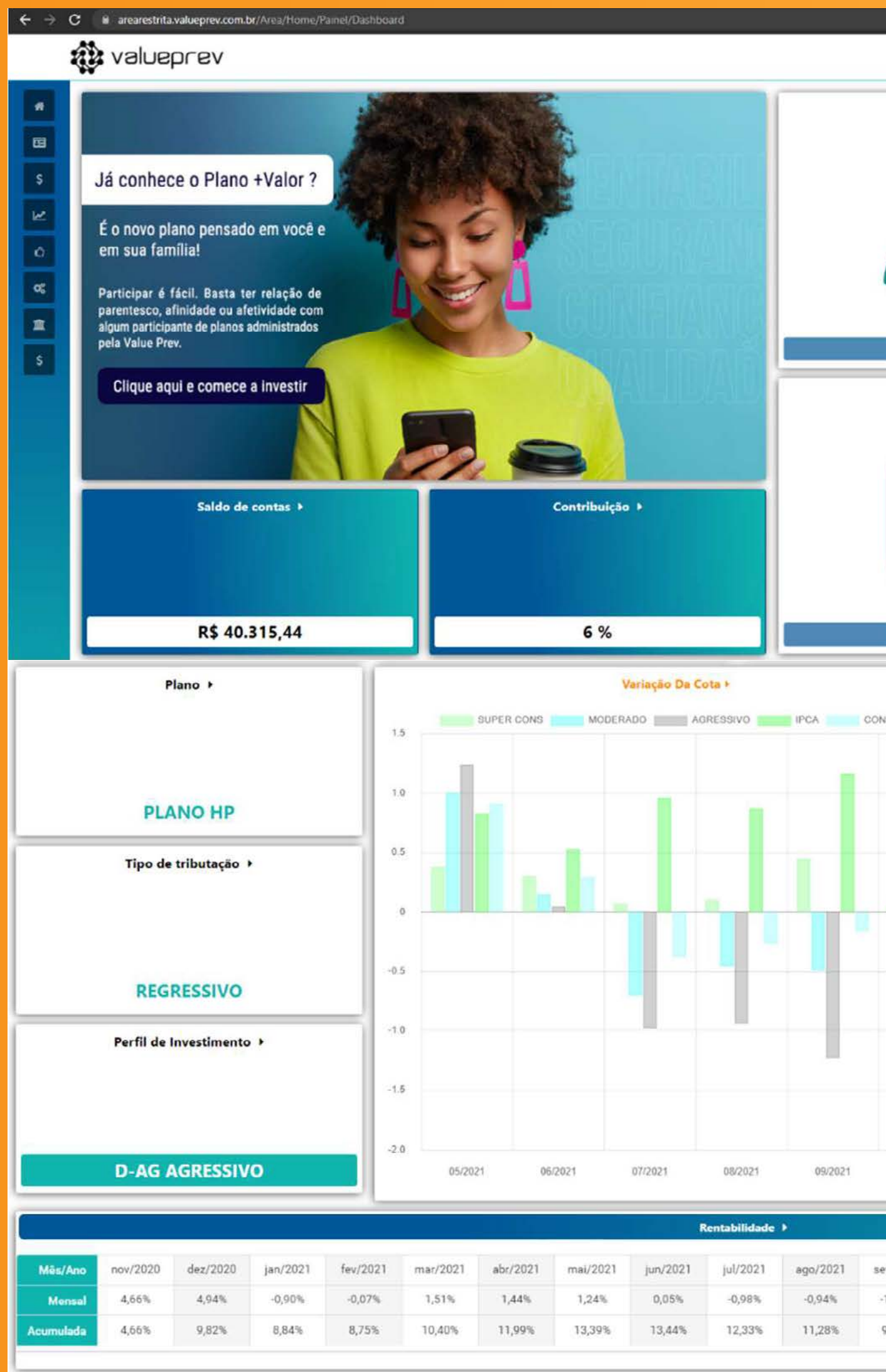

MANUAL DE CONCESSÃO DE BENEFÍCIOS PLANOS DE BENEFÍCIOS HP E DXC

| Cadastro     |                                                                                                    | Extrato de Contribu   | ção        |  |
|--------------|----------------------------------------------------------------------------------------------------|-----------------------|------------|--|
| $\cap$       |                                                                                                    |                       |            |  |
| $\geq$       | 8                                                                                                    |                       |            |  |
| Dados Pesso  | vais and a second second second second second second second second second second second second second second se | Visualizar            |            |  |
| Regulamen    | to                                                                                                    | Notícias              |            |  |
|              |                                                                                                    |                       |            |  |
| ValuePrev    |                                                                                                    | Visualizar            |            |  |
|              | 1                                                                                                    | Últimos Lancamentos ▶ |            |  |
| 9EDV         | BÁSICA PART                                                                                                    | 10/2021               | R\$ 591,18 |  |
|              | NORMAL EMPR                                                                                                    | 10/2021               | R\$ 591,18 |  |
|              | BÁSICA PART                                                                                                    | 09/2021               | R\$ 591,18 |  |
|              | NORMAL EMPR                                                                                                    | 09/2021               | R\$ 591,18 |  |
|              | BÁSICA PART                                                                                                    | 08/2021               | R\$ 591,18 |  |
|              | NORMAL EMPR                                                                                                    | 08/2021               | R\$ 591,18 |  |
|              | BÁSICA PART                                                                                                    | 07/2021               | R\$ 591.18 |  |
|              | NORMAL EMPR                                                                                                    | 07/2021               | R\$ 591,18 |  |
|              | BÁSICA PART                                                                                                    | 06/2021               | R\$ 591,18 |  |
|              | NORMAL EMPR                                                                                                    | 06/2021               | R\$ 591,18 |  |
|              | BÁSICA PART                                                                                                    | 05/2021               | R\$ 591.18 |  |
|              | NORMAL EMPR                                                                                                    | 05/2021               | R\$ 591,18 |  |
|              | BÁSICA PART                                                                                                    | 04/2021               | R\$ 591,18 |  |
|              | NORMAL EMPR                                                                                                    | 04/2021               | R\$ 591,18 |  |
|              | BÁSICA PART                                                                                                    | 03/2021               | R\$ 591,18 |  |
| 10/2021      | NORMAL EMPR                                                                                                    | 03/2021               | R\$ 591,18 |  |
| 10.000       | BÁSICA PART                                                                                                    | 02/2021               | R\$ 591,18 |  |
| 10.000       |                                                                                                    |                       |            |  |
|              |                                                                                                    |                       |            |  |
| //2021 out/2 | :021                                                                                                    |                       |            |  |

a) No menu à esquerda, você deverá acessar a opção de Aposentadoria / Solicitação de Aposentadoria, conforme tela abaixo:

| Página Inicial                                                                            |   | *  |  |  |
|-------------------------------------------------------------------------------------------|---|----|--|--|
| Cadastro                                                                                  | < |    |  |  |
| Arrecadação                                                                               | < | \$ |  |  |
| Simulação                                                                                 | < | M  |  |  |
| Interação                                                                                 | < | đ  |  |  |
| Configurações                                                                             | < | o; |  |  |
| Institutos legais                                                                         | ~ | 1  |  |  |
| Requerimento Autopatrocínio<br>Benefício Proporcional Diferido<br>Requerimento de Resgate |   |    |  |  |
| Aposentadoria                                                                             | 4 | \$ |  |  |

#### Benefício Proporcional Diferido

#### 1ª tela – Dados cadastrais:

#### Termo Benefício Proporcional Diferido

Você está iniciando sua opção pelo instituto BPD(Beneficio Proporcional Diferido).

| igu<br>pla<br>coi<br>pa | runcionano que se desliga da Patrocinadora com tempo de vinculação ao plano<br>Jal ao superior a três (3) anos tem a opção de manter seu saldo de conta total no<br>ano até completar a idade requerida para receber o benefício mensal. O benefício<br>rresponderá a 100% do saldo total das contribuições do participante e da<br>trocinadora. |
|-------------------------|----------------------------------------------------------------------------------------------------|
| É<br>pe<br>Da           | permitida a opção posterior pelo resgate ou portabilidade. Não serão mais<br>rmitdos aportes mensais. Confira suas informações clicando em "Atualizar seus<br>idos".                                                                                                    |
| No                      | me                                                                                                    |
| CP                      | E                                                                                                    |
| Da                      | ta de Nascimento                                                                                                    |
| Pa                      | trocinadora                                                                                                    |
| Re                      | gime Tributário                                                                                                    |
| Sa                      | Ido da Conta (R\$)                                                                                                    |
| Sa                      | Ido participante                                                                                                    |
| Sa                      | Ido patrocinadora                                                                                                    |
| Sa                      | Ido total                                                                                                    |
| Pa                      | trocinadora                                                                                                    |
| Da                      | ta de apuração                                                                                                    |

MANUAL DE CONCESSÃO DE BENEFÍCIOS PLANOS DE BENEFÍCIOS HP E DXC

Nesta tela apresentamos as regras relacionadas ao Instituto do Benefício Proporcional Diferido e as informações cadastrais do participante.

Confirmar

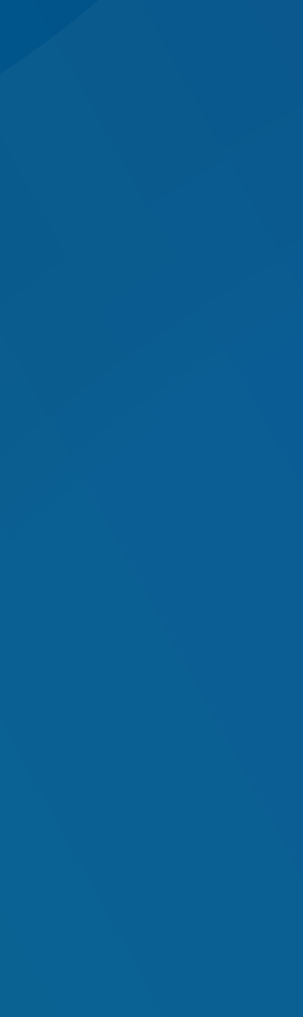

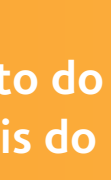

#### Benefício Proporcional Diferido

#### 2ª tela – Confirmação dos dados:

|                                        | Termo Benefício Proporcional Diferido<br>Você está iniciando sua opção pelo instituto BPD(Benefício Proporcional Diferido |
|----------------------------------------|----------------------------------------------------------------------------------------------------|
| onfirmação de Opção pelo Instituto BPD |                                                                                                    |
| Nome                                   |                                                                                                    |
| Rua/Av                                 |                                                                                                    |
| Num/compl                              |                                                                                                    |
| Cidade                                 |                                                                                                    |
| CEP                                    |                                                                                                    |
| Telefone                               |                                                                                                    |
| 🖒 Atualizar seus dados.                |                                                                                                    |
|                                        |                                                                                                    |
| Voltar                                 |                                                                                                    |
|                                        |                                                                                                    |

Por último são apresentadas as informações para que o participante confira e finalize a solicitação no botão de "concluir".

Obs.: Caso você não seja elegível ao Instituto, será apresentada a seguinte mensagem:

Concluir

Participante não é elegível a este Instituto. Caso tenha alguma dúvida, entre em contato pela área de Interação.

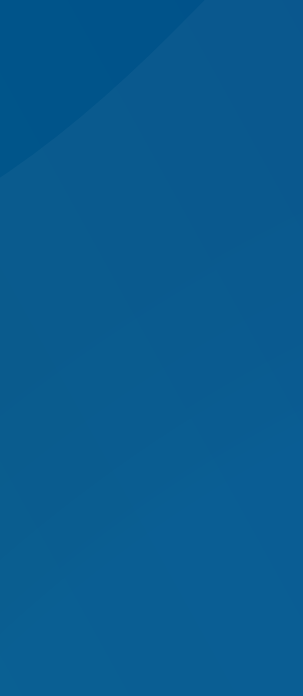

\_

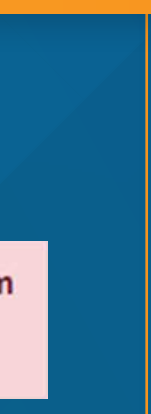

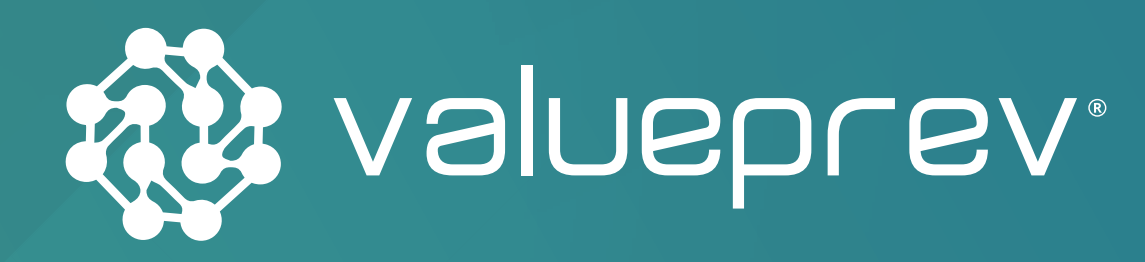

### MANUAL DE CONCESSÃO DOS INSTITUTOS PLANO DE BENEFÍCIOS HP E DXC Benefício Proporcional Diferido

#### **ATENDIMENTO AO PARTICIPANTE**

admin.hp-prev@hpe.com • www.valueprev.com.br

Comunicação e Editorial: Arte da Criação (11) 3567-2011 • www.artedacriacao.com

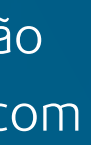